# 正版会员管理系统套餐 连锁店会员管理 磁条读卡器 磁条卡1000张

| 产品名称 | 正版会员管理系统套餐 连锁店会员管理<br>磁条读卡器 磁条卡1000张 |
|------|--------------------------------------|
| 公司名称 | 深圳市盛卡智能科技有限公司                        |
| 价格   | 面议                                   |
| 规格参数 | 加工定制:是<br>类型:会员卡软件<br>品牌:盛卡          |
| 公司地址 | 深圳市宝安区西乡街道宝安大道共乐商业楼三楼<br>305A        |
| 联系电话 | 0755-36822782 13533773968            |

# 产品详情

正版会员管理软件 连锁店会员管理 积分会员管理系统 一卡通工程

一:系统设置

1.操作员设置

用于设置新的操作员,并设置操作员的权限

2.会员类别设置

用于添加、修改、删除会员类别信息

3.充值规则设置

用于设置会员充值时的赠款额度,可以选择不同的赠款方式(按充值金额、按充值比例)

4.商品信息设置

用于添加、修改、删除不同的商品类别和各个类别下的商品信息

5.卡操作类型设置

用于设置使用ic卡或使用id卡

### 6.系统要求与支持

操作系统:win2000、win2003、winxp、win7

支持设备:ic卡刷卡器、磁条卡刷卡器、条码枪、小票打印机

二:会员卡管理系统操作流程

1.设置店铺名称,系统设置--->其它设置---->添加店铺名称

2.设置卡操作类型,系统设置--->卡操作参数设置,用于设置使用的刷卡器类型

3.设置商品信息、设置会员类别、操作员设置、充值规则设置

4.连接刷卡器,进行会员消费等日常操作

注:建议系统设置由admin管理员进行操作,其它操作员不让其拥有修改系统设置权限。

三:会员卡管理系统部分功能模块的介绍1.系统主界面

注:默认密码为123456

#### 2.会员管理

会员管理主界面,主要功能分:添加会员、修改会员、删除会员、禁用会员、会员充值、会员转账、导 出excel、打印、挂失,会员查询和会员高级查询。

2.1 添加会员

刷卡器自动读取卡号,其它信息需要手动填写,建议填写联系电话和证件信息(挂失补卡使用),为了 安全建议设置密码,其它信息选填。

2.2 修改会员

2.3 删除会员

选择某一会员,点击删除按钮,弹出确认删除对话框,确认后即可删除。注:删除会员是不可逆的。

2.4 禁用会员

选择某一会员,点击禁用按钮,弹出确认禁用对话框,确认后即可禁用。注:会员禁用后将不能正常消 费。

### 2.5 会员充值

选择某一会员,点击充值按钮,输入实收金额,如果有充值返现则按照设置信息自动修改充值金额,也 可手动修改,点击确定完成充值。注:充值金额为实际到账金额。

2.6 会员转账

选择某一会员,输入转账金额,手动输入或用刷卡器刷上转入会员卡号,点击确定即可。

2.7 导出excel

用于导出当前列表下的所有会员信息。

2.8 打印

用于打印当前列表下的所有会员信息。

2.9 挂失

选择某一会员,点击挂失按钮,输入正确的身份信息和新的卡号后,点击挂失即可,挂失完成后旧卡号 将作废。

2.10 高级查询

勾选要查询的条件,输入查询内容,点击确定按钮即可。

3.统计报表

详见:《会员管理系统网络版(总店端)帮助文档》的统计报表

4.系统设置

小票设置

四:会员消费流程

1. 商品消费

可以手动修改商品数量,选择结账方式,点击顾客结账(f5)。

a:储值卡付账

验证会员密码,手动输入后,点击确定即可完成消费。注:会员不设置密码即不用填写。

本产品的加工定制是是,类型是会员卡软件,品牌是盛卡,型号是SK,报警功能是是,用途是会员卡软件,外形尺寸是25\*15(mm),产品别名是刷卡器,适用场所是商场,功能特性是会员卡软件